## 3ステップで簡単登録!メールアドレス登録方法

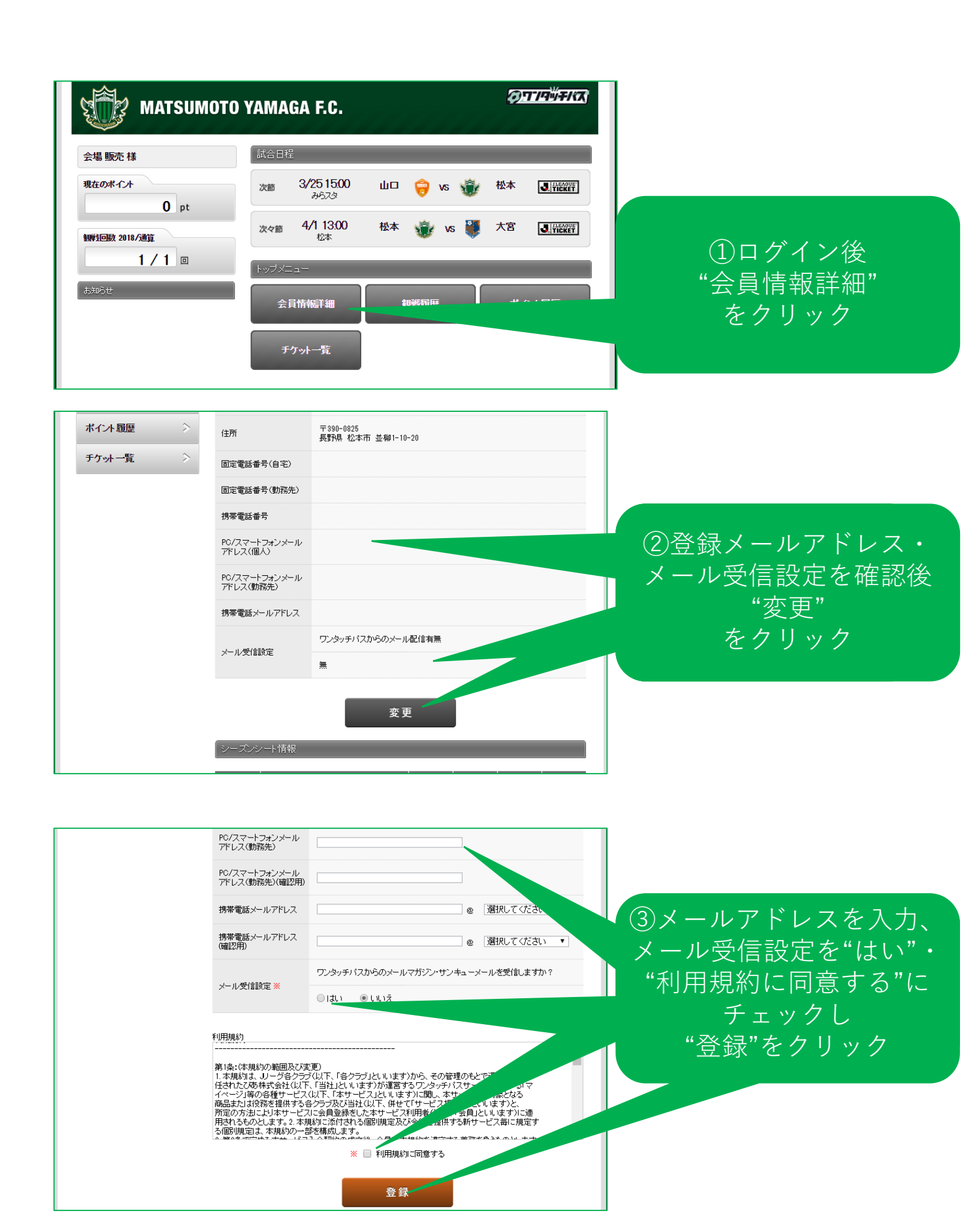